## Istituto Istruzione Superiore " R. PIRIA " C.F. 82001100807 C.M. RCIS01400V SEGR01 - SEGRETERIA Prot. 0007933/U del 01/12/2020 12:38:12

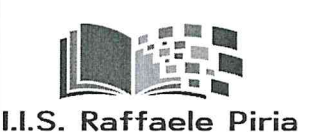

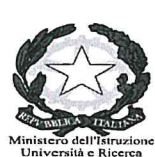

Rosarno - Italy ISTITUTO D'ISTRUZIONE SUPERIORE "R. PIRIA" LICEO SCIENTIFICO(RCPS014019) Rosarno; <u>IPSASR</u>(RCRA01401V) Rosarno; ITE (RCTD014015) Laureana di Borrello; Corso Serale ITE AFM( RCTD01450D) Via Modigliani - 89025 ROSARNO (RC) – Tel.0966439157 Codice Fiscale: 82001100807 – Codice Univoco Ufficio: UFRYVD Indirizzo E-mail: <u>rcis01400v@istruzione.it</u> Pec: <u>rcis01400v@pec.istruzione.it</u> sito web: <u>www.istitutopiriarosarno.gov.it</u>

> Ai sigg. Docenti Ai sigg. Genitori Agli Alunni Al sito web

**OGGETTO:** Incontro Scuola/Famiglia mese di dicembre 2020. Corso di formazione coordinatori di classe.

Si comunica che l'incontro Scuola/Famiglia, come da Piano Annuale delle attività, si terrà nel giorno 21 dicembre p.v. per le sedi Liceo e Ipsasr e 22 dicembre p.v. per le sedi Ite e Odontotecnico dalle ore 15.00 alle ore 17.30.

I colloqui avranno la durata massima di 5 minuti e si svolgeranno, dietro prenotazione, in modalità a distanza sulla piattaforma Microsoft Teams.

La prenotazione ai colloqui avverrà secondo le seguenti modalità:

✓ Il coordinatore di classe inserirà la scansione oraria per il giorno dell'incontro su Registro elettronico secondo le istruzioni che saranno fornite in data lunedì 7 dicembre ore 15.00 con apposito corso di formazione;

✓ i genitori invieranno la richiesta di colloquio al coordinatore della classe tramite RE AXIOS FAMIGLIE il giorno prima dell'incontro secondo le istruzioni di seguito allegate;

✓ il giorno del colloquio, secondo l'orario di prenotazione, il coordinatore inviterà tramite la piattaforma Teams nella classe virtuale prescelta, il genitore; il genitore dovrà entrare in piattaforma utilizzando le credenziali del proprio figlio;

Alla fine degli incontri sarà cura dei docenti coordinatori stilare un report dei colloqui effettuati e inviarlo al Dirigente Scolastico sulla mail russo65.m@gmail.com.

II Dirigente Scolastico Prof.<sup>ssa</sup> Mariarosaria Russo Firma autografa sostituita a mezzo stampa Ai sensi e per gli effetti dell'art. 3, c.2 D.Lgs n. 39/93

## GUIDA PER I GENITORI PRENOTAZIONE COLLOQUIO

Sul registro elettronico *di Axios* è attiva la funzione:

## Prenotazione colloqui

Per accedere alla sezione «Prenotazione colloqui» occorre entrare nel modo usuale nel registro elettronico e cliccare sull'ultima voce a destra nella barra delle attività: **Prenotazione Colloqui** 

| BITTUTO                                                                     | SUPERIORE DUDIN    | V2STRUZIONE           |                       |                    | 8                        |              | Ø         | 6             | 4 🖾              | <u>n</u> 1      | 0 0                                |
|-----------------------------------------------------------------------------|--------------------|-----------------------|-----------------------|--------------------|--------------------------|--------------|-----------|---------------|------------------|-----------------|------------------------------------|
| ACCORDENT AND INCOME.                                                       |                    |                       | anar-1818             | 1904               | o galacitation/microsoft | 6319C        |           |               |                  |                 |                                    |
| STUDENTL                                                                    | Comunication       | Anapation             | Ornesten              | 0aac               | Assesse                  | Autorization | Theorem I | Begenn Decenv | Registro Classes | manose (searce) | Protections<br>Collegations<br>BSS |
|                                                                             | Selapotate prima u | n Norins, por selecto | nare i dat de vezalez | ntre iliczasiła wy | una delle korev ungra    |              |           |               |                  |                 |                                    |
| 1 Married House 10                                                          |                    |                       |                       |                    |                          |              |           |               |                  |                 |                                    |
| caperda sirmali<br>el con-arischeri di leggere<br>è zonecto da giuctificare |                    |                       |                       |                    |                          |              |           |               |                  |                 |                                    |

Compariranno i giorni e le ore disponibili. I docenti e le materie sono relativi solo a chi materialmente inserisce le giornate di colloqui.

Scegliere il docente a cui chiedere la prenotazione del colloquio e in corrispondenza dei suoi periodi disponibili:

aprire la tendina sotto la data e scegliere lo spazio orario desiderato cliccando sopra di esso

| il quadra                                                                                                    | atino ro           | sso                              | NO                | si con                          | verte   | e in un q                                                                                                    | luad                      | dratino       | verde                                                                                                    | SI                     |              |              |
|----------------------------------------------------------------------------------------------------|--------------------|----------------------------------|-------------------|---------------------------------|---------|----------------------------------------------------------------------------------------------------|---------------------------|---------------|----------------------------------------------------------------------------------------------------|------------------------|--------------|--------------|
| istituto e<br>Patone                                                                                                    | EAPENDORE Ducod    | PERTING/IONE                     |                   | 8                               |         |                                                                                                    | Ø                         | 60            | ¢.                                                                                                    | <b>2</b>               | 00           | 0            |
| SHORNI                                                                                                    | Comprision         | Ani-grafica                      | Gentalen          | Orane<br>Sel                    | Anterne | Autoreamore                                                                                                    | 1                         | alle desire   | B D                                                                                                    | Clease Materials Datat | an land      | ante<br>agai |
|                                                                                                    | Prenetations Colli | egui<br>e colaiste theory day. A |                   |                                 |         |                                                                                                    |                           |               |                                                                                                    |                        |              |              |
|                                                                                                    | Desartes           |                                  | Mater             | ile :                           |         | and readed in                                                                                                    | Marrie<br>Marrie          | 1 Date        | 11 Dana                                                                                                    | H Data                 | Nite         | -            |
| Lajondo vistuali<br>10 dynaminatina da hagyew<br>6 havanna da ykuffician<br>6 havanna da ykuffician<br>10 autorismi da autoritizan |                    |                                  | N/D               | naktoja                         | 54      | III IIIYIYee ( ve mediole<br>Revo                                                                                                    | Verwich<br>1000           | gtori mati O  |                                                                                                    | Antibusine             | tar ingenera |              |
|                                                                                                    |                    |                                  | 1000              | eactors.                        | 7       | DE CENTRALE VIA MENCANA<br>Mence<br>P                                                                                                    | Salada<br>10000           |               |                                                                                                    |                        | -            | •            |
|                                                                                                    | The second         | New York Concerned               |                   | an 1,8271 (                     | 19      | DE COrffin, 2 vin HEndrym<br>HEND                                                                                                    | Grower                    | remilion O    | annina 🕢                                                                                                    |                        |              | •            |
|                                                                                                    |                    | -                                | 11.11<br>27.110   | INA PRICENTL DRIVELENCE         |         | ABAGE STREET, LANS ADALANA ADALANA | 10/10<br>10/10<br>11/10   | Tenting (     | in the state of the state of th |                        | -            | •            |
|                                                                                                    |                    |                                  | (11)11<br>(2) Add | ovi prositti seskvetkojo<br>REM | HE II   | REND                                                                                                    | 0044440<br>00-10<br>11-10 | ine aspendela | The P. Manuscritting                                                                                                    | And departure          | tie married  |              |
|                                                                                                    |                    | Annan be (waar                   | SCO.              | II MOTINE E INOTINE             | 1       | SEND B                                                                                                    | 1.0%8<br>0811<br>0811     | Transa a      |                                                                                                    |                        | -            |              |

Eliccare sul pubante 🖬 in alto a destra per confermant le presentationi.

quindi **salvare** la scelta cliccando sul **pulsante in alto a destra** 

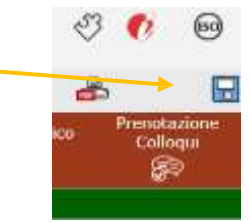

Una volta effettuata la prenotazione, il genitore riceverà una mail di conferma del colloquio al proprio indirizzo di posta elettronica, ossia l'indirizzo comunicato e registrato presso la segreteria scolastica

Se il genitore volesse annullare la prenotazione del colloquio basterà accedere alla stessa schermata e cliccare su Sì in modo che la casellina ritorni sul NO e poi cliccare sempre sul pulsante di salvataggio posto in alto a destra.

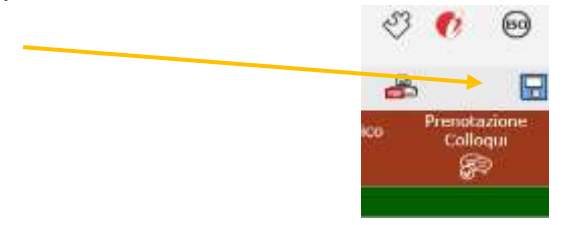